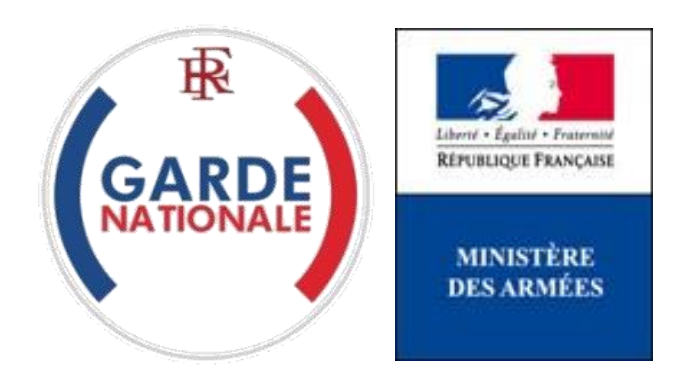

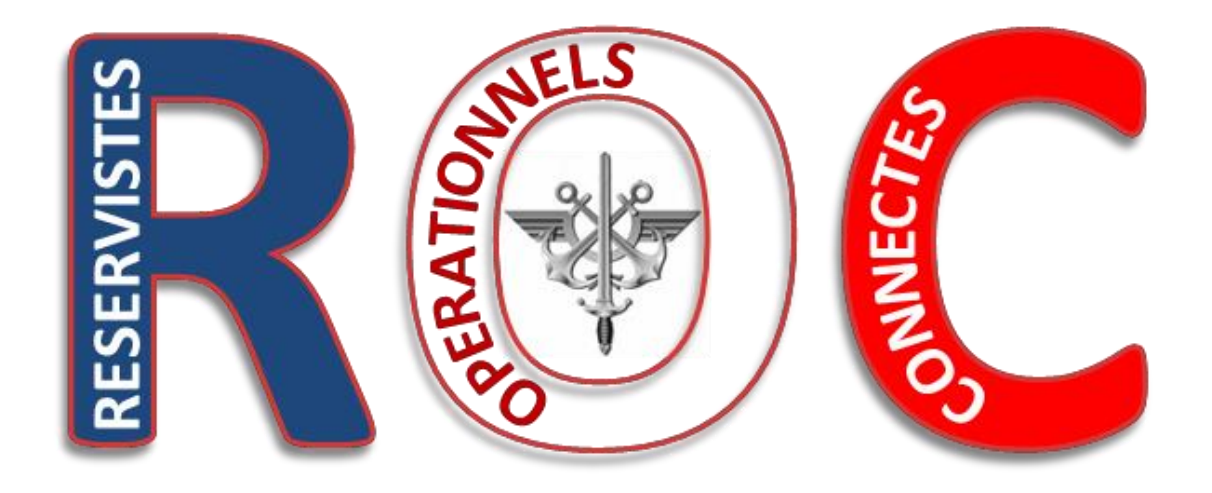

# « Mes e-billets »

## **Commander un e-billet**

[NON PROTEGE]

Commander un e-billet - V1.6 - 19042020.docx

La commande directe des billets SNCF par les réservistes opérationnels via un Portail Internet est une évolution majeure dans les modalités d'administration des réserves des armées.

Elle fait suite à la suppression des bons uniques de transport (BUT) par la SNCF au 1<sup>er</sup> juillet 2018.

Vous êtes dorénavant autonome dans la réservation de vos acheminements par la SNCF, sous réserve d'être convoqué à une activité et que vos déplacements correspondent strictement à ceux permettant de rallier le lieu de la convocation depuis votre lieu de résidence. Les autres déplacements ne relèvent pas, pour l'instant, de la procédure ROC.

Pour pouvoir bénéficier des fonctionnalités du bloc « Mes e-billets » vous devez avoir reçu préalablement de votre Référent<sup>1</sup> un numéro d'ordre de transport qui va vous permettre de commander un e-billet pour être transporté par la SNCF au plus près du lieu de votre convocation.

Assurez-vous d'avoir ce numéro d'ordre de transport disponible, **indispensable** pour commander un e-billet.

1. Une fois connecté à votre espace personnel, pour accéder au bloc « Mes e-billets », vous devez cliquer sur un endroit quelconque du pavé « MES E- BILLETS » :

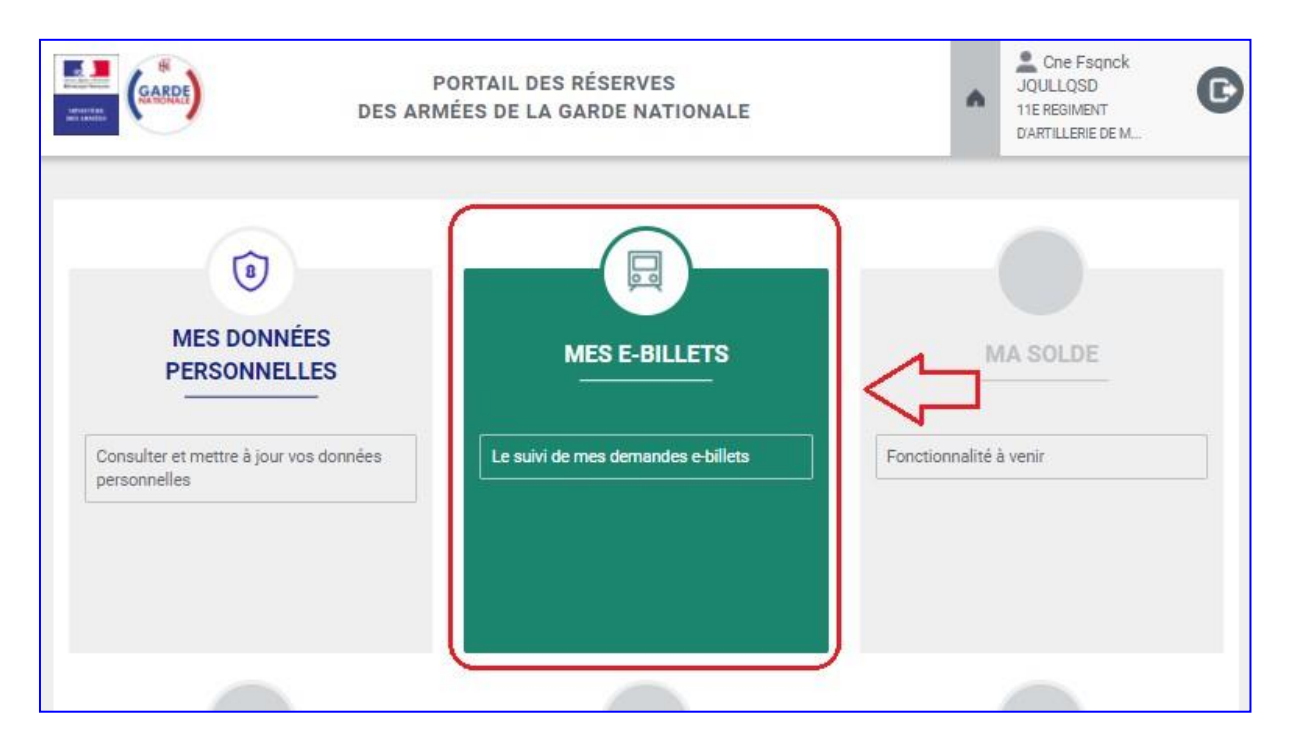

Commander un e-billet - V1.6 - 19042020.docx

<sup>&</sup>lt;sup>1</sup> Votre Référent est votre supérieur hiérarchique ou l'autorité habilitée de votre unité.

2. Cliquez ensuite sur « Demander un e-billet » :

| Demander un e-billet | MES DÉPLACEMENTS Ma demande d'e-billet                                                                                                    |
|----------------------|----------------------------------------------------------------------------------------------------|
| Mes demandes         | d'ordre de transport *                                                                                                    |
| Mes e-billets        |                                                                                                    |
| Mon historique       | voir demander votre e-billet, vous devez saisir le numéro d'ordre de<br>qui vous a été communiqué par votre référent. Attention : il est<br>our chaque demande. |
|                      | Mal <sup>2</sup> day                                                                                                    |

3. Saisissez le numéro d'ordre de transport avec soin (il doit être <u>strictement</u> <u>identique</u> à celui qui vous a été communiqué par votre Référent) dans la zone prévue à cet effet, puis cliquez sur « Valider » :

|            | Ma demande d'a billet                                                                                                    |
|------------|----------------------------------------------------------------------------------------------------|
|            | Ma demande d'e-billet                                                                                                    |
|            |                                                                                                    |
| Numéro d   | 'ordre de transport *                                                                                                    |
|            |                                                                                                    |
| -          |                                                                                                    |
| Pour pouv  | oir demander votre e-billet, vous devez saisir le numéro d'ordre<br>aui vous a été communiqué par votre référent. Attention : il est |
| unique pou | ur chaque demande.                                                                                                    |
|            | $\frown$                                                                                                    |
|            | Valider                                                                                                    |
|            | Valluel                                                                                                    |

| Carps | Confirmation de demande d'e-billet                                                                                                    | • | Cne Fsqnck<br>JQULLQSD<br>11E REGIMENT<br>DARTILL ERIE DE M | C |
|-------|----------------------------------------------------------------------------------------------------|---|-------------------------------------------------------------|---|
|       | Vous êtes sur le point de faire une demande d'e-billet auprès de votre référent.<br>Cette demande doit être obligatoirement liée à un numéro d'ordre de transport<br>qui sera vérifié par votre référent. Tout abus sera sanctionne<br>Voulez-vous confirmer votre demande ?<br>Annuler Valider<br>Numéro d'ordre de transport |   |                                                             |   |
|       | 20180416-11RAMa2UIR-001                                                                                                    |   |                                                             |   |

4. Vous pouvez dès lors accéder au suivi de votre demande par le menu, rubrique « Mes demandes » :

|   | Demander un a billet       | MES DÉPLACEMENTS        |                       |  |
|---|----------------------------|-------------------------|-----------------------|--|
| C | Mes demandes Mes e-billets | Mes demandes d'é-billet | MES DEMANDES VALIDÉES |  |
|   | Mon historique             | sport                   | ÷                     |  |
|   | 15/04/2018 20180416-11RAM  | Ma2UIR-001              |                       |  |

**4.1.** Vous pouvez visualiser vos demandes en attente dans l'onglet « MES DEMANDES EN ATTENTE » et bénéficier d'outils de recherche et de tri :

|                    | MES DÉF<br>Mes dem                                      | PLACEMENTS<br>mandes d'e-billet |
|--------------------|---------------------------------------------------------|---------------------------------|
| MES DE             | EMANDES EN ATTENTE (1)                                  | MES DEMANDES VALIDÉES           |
| Date de la demande | N° d'ordre de transport<br>Q<br>20180416-11RAMa2UIR-001 | \$                              |

**4.2.** Lorsque vous avez validé votre demande, votre référent en a été alerté. Il doit l'accepter ou la refuser. Une fois votre demande validée par votre Référent, elle apparait dans l'onglet « MES DEMANDES VALIDEES » :

| MES DÉPLACEMENTS      |                                                   |    |           |  |  |  |  |  |  |  |
|-----------------------|---------------------------------------------------|----|-----------|--|--|--|--|--|--|--|
| Mes demandes validées |                                                   |    |           |  |  |  |  |  |  |  |
| MES                   | MES DEMANDES EN ATTENTE MES DEMANDES VALIDÉES (1) |    |           |  |  |  |  |  |  |  |
| Date de la demande 🔻  | N° d'ordre de transport                           | \$ |           |  |  |  |  |  |  |  |
| 12000)<br>1111        | Q                                                 |    |           |  |  |  |  |  |  |  |
| 15/04/2018            | 20180416-11RAMa2UIR-001                           |    | Commander |  |  |  |  |  |  |  |

Vous êtes averti automatiquement de cette validation par courriel (il en va de même en cas de refus) :

| Bonjour Capi                                                  | taine FsQnck JQUIIQsd,                                                                                                    |
|---------------------------------------------------------------|----------------------------------------------------------------------------------------------------|
| Votre deman<br>votre espace<br>». A noter qu<br>n'avez toujou | de d'e-billet a été acceptée par votre référent. Merci de continuer la procédure de réservation en vous connectant sur<br>personnel du Portail des réserves militaires dans la rubrique « Mes demandes validées » du bloc « Mes déplacements<br>l'une fois votre réservation effectuée, vous devez recevoir votre e-billet dans un délai de 2h, si dépassé ce délai vous<br>urs pas reçu votre e-billet (par e-mail ou sur votre espace personnel) contactez votre référent. |
| Cordialement                                                  | t,                                                                                                    |
| Les réserves                                                  | des armées de la garde nationale.                                                                                                    |

5. Vous pouvez alors commander votre e-billet en cliquant sur « Commander » de l'onglet « MES DEMANDES VALIDEES » :

| Ξ                    | MES DÉPL                | ACEMENTS              |           |
|----------------------|-------------------------|-----------------------|-----------|
|                      | Mes demar               | des validées          |           |
| MES                  | DEMANDES EN ATTENTE     | MES DEMANDES VALIDÉES | (1)       |
| Date de la demande 🔻 | N° d'ordre de transport | \$                    |           |
|                      | Q                       |                       |           |
| 15/04/2018           | 20180416-11RAMa2UIR-001 | ⊏>(                   | Commander |

6. Le clic sur « Commander » vous permet d'accéder à la plateforme de réservation en ligne Cytric :

| ≡ асуппс                                                                              |                          | 🗾 FSQNCK JQULLQSD 👻                                               |
|---------------------------------------------------------------------------------------|--------------------------|-------------------------------------------------------------------|
| GARDE                                                                                 |                          | SCG SC                                                            |
| 1 Démarrer 2 Sélectionner les options 3 Sélectionner un tarif 4 Terminer cette réserv | ati 5 Confirmation       | Vous effectuez une réservation pour:<br>F JQULLQSD, FSQNCK (Vous) |
| ✓ Alter simple Alter-retour                                                           |                          |                                                                   |
| Depuis la gare ferroviaire                                                            | Vers la gare ferroviaire | 0                                                                 |
| Uniquement les trains directs ou Via                                                  |                          |                                                                   |
| Date de départ                                                                        | Aller-retour             |                                                                   |
|                                                                                       |                          | $\rightarrow$                                                     |

- 7. Sur ce premier écran, vous choisissez :
  - si vous souhaitez un aller simple ou un aller et retour ;
  - votre gare de départ ;
  - votre gare d'arrivée
  - votre date de départ ;
  - votre date d'arrivée.

Choisissez votre gare de départ en inscrivant la ville puis en sélectionnant la gare :

| 2 Sélectionner des trains 3 Sélectionner un tarif 4                              | Terminer la réservation | n 5 Confirmation                                |  |
|----------------------------------------------------------------------------------|-------------------------|-------------------------------------------------|--|
| Aller simple 🗸 Alleretteur                                                       |                         |                                                 |  |
| Depuis la gare ferroviaire paris                                                 | <b>Q</b>                | Vers la gare ferroviaire                        |  |
| Paris (Toutes Gares)<br>Paris, France                                            | FR 🔨                    | Options alternatives pour votre voyage retour ? |  |
| Paris Aeroport Roissy Charles De Gaulle 2 Tgv<br>Paris, Roissy-en-France, France | FR                      | Date de retour                                  |  |
| Paris Est<br>Paris, Place 11 du novembre 1918, France                            | FR                      |                                                 |  |
| Paris Gare Du Nord (XPG) Paris, 18 Rue de Dunkerque, France                      | ER FR                   | $\rightarrow$                                   |  |
| Paris Montparnasse Paris, 17 Boulevard de Vaugirard, France                      | FR V                    |                                                 |  |
|                                                                                  |                         |                                                 |  |
| A propos de Protection des Données/Mentions légales/Cookies S                    | ipport                  | CVITIC                                          |  |

Sélectionner les dates et créneaux horaires de départ et d'arrivée souhaités :

|                      | <b>∧</b> ⊂         | уг                  | ríc                          |            |            |           |              |          |       |            |          |      |          |           | 0                                    |
|----------------------|--------------------|---------------------|------------------------------|------------|------------|-----------|--------------|----------|-------|------------|----------|------|----------|-----------|--------------------------------------|
| GAR                  | RE                 |                     |                              |            |            |           |              |          |       |            |          |      |          |           | SCA                                  |
| 1 Déi                | marrer             | 2                   | Sélectio                     | nner des   | trains     | 3 Sél     | ectionner    | un tarif | 4 Ter | miner la 1 | éservati | on 5 | Confir   | mation    | Vous effectuez une réservation pour: |
|                      |                    |                     |                              |            |            |           |              |          |       |            |          |      |          |           |                                      |
| A                    | ler simp           | ole 💊               | <ul> <li>Aller-re</li> </ul> | tour       | -          |           |              |          |       |            |          |      |          |           |                                      |
| Depuis               | la gare f<br>Paris | ferroviain<br>(Tout | e<br>tes Gare                | es)        |            |           |              |          |       |            | 0        | Ve   | rs la ga | re ferrov | viaire                               |
| <del>-</del> <u></u> | Paris, F           | rance               |                              |            |            | _         |              |          |       | FR         | v        |      |          |           | Ÿ                                    |
|                      | Unique             | ement l             | les trains                   | directs    | ou Via     | 1         |              |          |       |            |          | Ор   | tions al | ternative | ves pour votre voyage retour ?       |
| Date de              | depart             |                     |                              |            |            |           |              |          |       |            | ĊĊ       | Da   | te de re | tour      | Ľ.                                   |
| <                    |                    |                     | nove                         | mber       | 2019       |           |              |          |       | dece       | mber     | 2019 |          |           | >                                    |
|                      | МО                 | τu                  | WE                           | ТН         | FR         | SA        | SU           | мо       | τu    | WE         | TH       | FR   | SA       | SU        |                                      |
|                      |                    |                     |                              |            | 1          |           |              |          |       |            |          |      |          | 1         |                                      |
|                      | 4                  | 5                   | б                            | 7          | 8          |           |              | 2        | 3     | 4          | 5        | б    | 7        | 8         |                                      |
|                      |                    |                     |                              | 14         | 15         |           | 17           |          | 10    | 11         | 12       | 13   | 14       | 15        |                                      |
|                      | 18                 | 19                  | 20                           | 21         | 22         | 23        | 24           | 16       | 17    | 18         | 19       | 20   | 21       | 22        |                                      |
|                      | 25                 | 26                  | 27                           | 28         | 29         | 30        |              | 23       | 24    | 25         | 26       | 27   | 28       | 29        |                                      |
|                      |                    |                     |                              |            |            |           |              | 30       | 31    |            |          |      |          |           |                                      |
|                      |                    |                     |                              |            | Heur       | e         |              |          |       |            |          |      |          |           |                                      |
|                      | ~                  | Départ              |                              | Arrivée    | 06         | 5 : 00    |              | -        |       |            |          |      | Арр      | bly       |                                      |
| Dernière c           | onnexio            | n le 20.1           | 1.2019 14:                   | 15 / ID de | la session | TwinView( | tm): 19481-5 | 5821743  |       |            |          |      |          |           | сутис                                |

Validez vos dates et créneaux horaires souhaités :

|                                                                                        | -                                                                              |                                      |
|----------------------------------------------------------------------------------------|--------------------------------------------------------------------------------|--------------------------------------|
| GARDE                                                                                  |                                                                                | Star                                 |
| 1 Démarrer 2 Sélectionner des trains 3 Sélectionner un tarif 4 Terminer la réservation | on 5 Confirmation                                                              | Vous effectuez une réservation pour: |
| Aller simple 🗸 Aller-retour                                                            |                                                                                |                                      |
| Depuis la gare ferroviaire Paris (Toutes Gares) Paris, France                          | Vers la gare ferroviaire Toulon France                                         | FR <b>P</b>                          |
| Uniquement les trains directs ou Via                                                   | Options alternatives pour votre voyage retour ?                                |                                      |
| Date de départ     Départ Heure       Mar, 10 Déc 2019     06 : 00                     | Date de retour         Départ Heure           Ven, 13 Déc 2019         18 : 00 | ĹĠ                                   |
|                                                                                        |                                                                                | $\rightarrow$                        |
|                                                                                        |                                                                                |                                      |
|                                                                                        |                                                                                |                                      |

Vous choisissez votre trajet aller :

| ≡ Асутгіс                                                                                                    |                                                   |                                      | C                                                     |
|----------------------------------------------------------------------------------------------------|---------------------------------------------------|--------------------------------------|-------------------------------------------------------|
| GARDAR                                                                                                    |                                                   |                                      | See.                                                  |
| 1 Démarrer 2 Sélectionner des                                                                                         | 3 Sélectionner un t 4 Terminer la réser           | 5 Confirmation                       | Vous effectuez une réservation pour:                  |
| Aller-retour <b>Paris ≓ T</b> o                                                                                       | oulon                                             |                                      |                                                       |
| Paris (Toutes Gares) → Toulor<br>mar., 10 déc.                                                                        | n Toulon → Paris (Toutes Gares)<br>ven., 13 déc.  |                                      | Trié par Départ le plus tôt Tritre V                  |
| Les prix n'incluent pas les frais de paiement c                                                                       | qui peuvent s'appliquer à votre mode de paiement. |                                      | Différence de temps : 0h 00m                          |
| SNCF (French Railways)<br>- TGF 6101<br>SNCF (French Railways)<br>- TER 17475                                         | Paris Gare De Lyon, Paris, FR 06:07               | 1 Arrêt<br><br>Durée totale : 4h 37m | Toulon, Toulon, FR<br>10:44 ⊖ →                       |
|                                                                                                    |                                                   |                                      | Prix totaux du voyage à partir de $85.90 \in igarphi$ |
| SNCF (French Railways)<br>- TGF 6603<br>SNCF (French Railways)<br>- TGI 5102<br>SNCF (French Railways)<br>- TER 81625 | Paris Gare De Lyon, Paris, FR<br>06:59            | 2 Arrêts<br>Durée totale : 5h 35m    | Toulon, Toulon, FR<br>12:34 ∂ →                       |
|                                                                                                    |                                                   |                                      | Prix totaux du voyage à partir de 96.90 € 🛛           |
| SNCF (French Railways)                                                                                                | Paris Gare De Lyon, Paris, FR<br>09:07            | Sans arrêt<br>Durée totale : 4h 08m  | Toulon, Toulon, rk Or →                               |
|                                                                                                    |                                                   |                                      | Prix totaux du vovace à partir de <b>87.00 €</b> ≫    |

Vous sélectionnez le trajet retour :

| ≡ त сутгіс                                                     |                                                   |                                                |                                          | 0                                                                |
|----------------------------------------------------------------|---------------------------------------------------|------------------------------------------------|------------------------------------------|------------------------------------------------------------------|
| GARDE                                                          |                                                   |                                                |                                          | SCA                                                              |
| 1 Démarrer 2 Sélectionner des.                                 | 3 Sélectionner un t 4 Terminer                    | a réser 5 Confirmation                         |                                          | Vous effectuez une réservation pour:                             |
| Aller-retour <b>Paris ≓ T</b>                                  | oulon                                             |                                                |                                          |                                                                  |
| SNCF (French Railways)                                         | DÉC Paris Gare De Lyon, Paris, FR 10 09:07        | Sans arrêt<br>Durée totale : 4h 08m            | Toulon, Toulon, FR<br>13:15              | ×                                                                |
|                                                                | DÉC Toulon, FR 13:                                |                                                | Paris (Toutes Gares), Paris, FR<br>:     |                                                                  |
| Paris (Toutes Gares) → Toulor<br>mar., 10 déc.                 | n Toulon → Paris (Toutes Ga<br>✓ ven., 13 déc.    | ires)                                          | Trië par<br>Départ le plus tôt           | ▼ Filtre ∨                                                       |
| Les prix n'incluent pas les frais de paiement                  | qui peuvent s'appliquer à votre mode de paiement. |                                                |                                          | Différence de temps : 0h 00m                                     |
| SNCF (French Railways)<br>- TGF 6168                           | Toulon, Toulon, FR<br>17:38                       | Sans arrêt<br>Durée totale : 4h 07m            | Paris Gare De Lyon, Paris, FR<br>21:45   | Prix totaux du voyage en<br>1ere classe<br>depuis <b>87.00 €</b> |
| SNCF (French Railways)<br>- TGF 6180                           | Toulon, Toulon, FR<br>18:46                       | Sans arrêt<br><br>Durée totale : <b>4h 10m</b> | Paris Gare De Lyon, Paris, FR<br>22:56   | Prix totaux du voyage en<br>1ere classe<br>depuis 87.00 €        |
| SNCF (French Railways)<br>- TGD 6806<br>SNCF (French Railways) | Toulon, Toulon, FR<br>19:13                       | 1 Arrêt<br>Durée totale : <b>4h 44m</b>        | Paris Gare De Lyon, Paris, FR 1<br>23:57 | Prix totaux depuis 87.00 €                                       |

Pour les réservistes bénéficiant de la 1<sup>ère</sup> classe, un choix est proposé à l'issue de la validation des trains choisis. Le réserviste peut choisir un billet en 1<sup>ère</sup> ou en seconde classe (tarif suggéré).

|                                                                                         |                                        |                       |                              | •                                    |
|-----------------------------------------------------------------------------------------|----------------------------------------|-----------------------|------------------------------|--------------------------------------|
| GABDE                                                                                   |                                        |                       |                              | SCA.                                 |
| 1 Démarrer 2 Sélectionner des trains 3 Sélect                                           | onner un tarif 4 Terminer la réser     | vation 5 Confirmation |                              | Vous effectuez une réservation pour: |
|                                                                                         |                                        |                       |                              | C                                    |
| Aller-retour <b>Paris                                    </b>                           |                                        |                       |                              |                                      |
| SNCE (French Railways) DÉC Pari                                                         | Gare De Lvon, Paris, FR                | Sans                  | arrêt                        | Toulon, Toulon, FR                   |
| -TGF 6155 10 09:                                                                        | 07                                     | Durée total           | e : 4h 08m                   | 13:15                                |
| SNCF (French Railways) Toul                                                             | on, Toulon, FR                         | 1 Ar                  | rrêt                         | Paris Gare De Lyon, Paris, FR        |
| - TGD 6806 DEC 19:<br>SNCF (French Railways) 13<br>- TGD 6224                           | 13                                     | Durée total           | e: 4h 44m                    | 23:57                                |
|                                                                                         |                                        |                       |                              | Ţ Filtre ✔                           |
| Tarif suggéré                                                                           |                                        |                       |                              |                                      |
| Classe de service Modifier                                                              | Annulation<br>Is Pas d'informations Re | eserviste Defense     | Reserviste Dafense<br>(M177) | Prix total 87.00 €                   |
| Autres tarifs                                                                           |                                        |                       |                              |                                      |
| Classe de service Modifier<br>Classe de service Pas<br>ZÈME CLASSE Pas<br>d'information | Annulation Is Pas d'informations Re    | eserviste Defense     | Reserviste Defense<br>(M177) | Prix total<br>62.50 €                |
|                                                                                         |                                        |                       |                              |                                      |

Commander un e-billet - V1.6 - 19042020.docx

Récapitulatif de la commande :

|                                                                                       |                                                             |                                                   | 0                                                    |
|---------------------------------------------------------------------------------------|-------------------------------------------------------------|---------------------------------------------------|------------------------------------------------------|
| GARDE                                                                                 |                                                             |                                                   | Str.                                                 |
| 1 Démarrer 2 Sélectionner des trains                                                  | 3 Sélectionner un tarif 4 Terminer la                       | réservation 5 Confirmation                        | C                                                    |
| SNDF (French Raliwaya) DEC<br>- TCF 6155 10                                           | Paris Gare De Lyon, Paris, FR 09:07                         | Sans amét<br>Durée totale : 4h 08m                | Taulon, Taulon, FR<br>13:15                          |
| SNDF (French Railweys) DÉC<br>TCD 6806 DÉC<br>SNDF (French Railweys) 13<br>- TCD 6224 | Toulon, Toulon, FR<br><b>19:13</b>                          | 1 Arrôt<br>Durde totale : 4h 44m                  | Paris Gare De Lyon, Paris, FR<br>23:57               |
| Classe de service Mo<br>Classe de service Pa<br>d'i                                   | odifier Annulation<br>Is<br>Informations Pas d'informations | Reservisie Defense (MI77)                         | Prix total<br>87.00 €                                |
| È Sélectionner des préférenc                                                          | 0.00 €<br>Détails V                                         |                                                   |                                                      |
| Date d'émission de billets                                                            | mer., 20 nov. 2019                                          |                                                   | ~                                                    |
| C GROSS, CHRISTIAN                                                                    |                                                             |                                                   |                                                      |
| Données du voyageur                                                                   |                                                             | @hotmail.fr, 0123456789, France                   | $\checkmark$                                         |
| Billet                                                                                | E-Billet                                                    |                                                   | ~                                                    |
| Paiement ou garantie                                                                  | Amex (AX) XXXXXXXXXXXXX1009, 12/202                         | ٥                                                 | ~                                                    |
| Adresse de facturation                                                                | Administrator, FR-PRODUCTION, BA 107                        | ROUTE DE GISY, Velizy Villacoublay, 78140, France | ~                                                    |
| E Type d'identification                                                               | Pas de mode d'identification                                | •                                                 | ~                                                    |
| Personne effectuant la réservation                                                    | 0                                                           | shotmail.fr, 0123456789                           | ~                                                    |
|                                                                                       |                                                             | 87.00<br>Détails                                  | Terminer cette réservation     Envoire pour palement |

.../...

Avant de « terminer la réservation », vous avez la possibilité, selon les disponibilités offertes par la SNCF, de choisir en emplacement et un siège dans la voiture. Pour cela, il faut suivre la procédure suivante après avoir validé le tarif suggéré :

| ∧ <sup>s</sup> | SNCF (French<br>Railways) - TGP 2719<br>TGV INOUI - Train | MAI Paris<br>20 Place<br>(FR)     | Est (Fr), Paris, FR<br><b>8</b><br>11 du novembre 1918, France | 0h 46m             | Reims (Fr), Reims, FR<br>11:44<br>Place de la gare, France (FR) | 2ème classe (>10)<br>1ere classe (>10)<br>Wifi on board, Service Handicapée, Transport de vélo payant,<br>Réservation dans le sens de la marche possible |
|----------------|-----------------------------------------------------------|-----------------------------------|----------------------------------------------------------------|--------------------|-----------------------------------------------------------------|----------------------------------------------------------------------------------------------------|
| Ém             | issions de CO <sub>2</sub> :                              | 2ème o                            | lasse: 6kg • 1ere classe: 8kg                                  |                    |                                                                 |                                                                                                    |
| Du             | rrée totale du voyage : 0h 4                              | бm                                |                                                                |                    |                                                                 |                                                                                                    |
| her plus       | s de tarifs                                               |                                   |                                                                |                    |                                                                 |                                                                                                    |
| Class<br>2ÈM   | e de service<br>E CLASSE                                  | Modifier<br>Pas<br>d'informations | Annulation<br>Pas d'informations                               | Reserviste Defense | Reserviste Defen<br>(Mi7                                        | Prix total (→                                                                                                    |

Cliquez sur sélectionner des préférences de... :

| Démarrer 2 Sélectionner des trains         | 3 Sélectionner un tarif 4 Terminer la réservation                              | 5 Confirmation                      | Vous effectuez une réservation pour:           Q         VWZNADRLVQ, QNHGDMWYOG (Vous |
|--------------------------------------------|--------------------------------------------------------------------------------|-------------------------------------|---------------------------------------------------------------------------------------|
| SNCF (French Railways) M/<br>- TGP 2719 21 | u Paris Est (Fr), Paris, FR<br>D 10:58                                         | Sans arrêt<br>Durée totale : 0h 46m | Reims (Fr), Reims, FR<br>11:44                                                        |
| Classe de service M<br>2ÈME CLASSE P<br>d  | iodifier Annulation<br>ras Pas d'informations<br>linformations Reserviste Defi | ense Reserviste Defense<br>(MT7)    | Prix total<br><b>10.00 €</b><br>Nombre de billets : 1                                 |

Cliquez sur les pictogrammes grisés de votre choix qui deviennent « bleu » :

| <b>Q</b> VWZNADRLVQ, QNHGDN  | /WYOG              |         |                       |  |
|------------------------------|--------------------|---------|-----------------------|--|
| Paris Est (Fr) - Reims (Fr)  |                    |         |                       |  |
| 😿 2ème Classe                |                    |         |                       |  |
| Sélectionner la direction    | Sélectionner la po | osition | Sélectionner le siège |  |
| Ĕ                            | Ľ                  | Ú.      | <u>i</u>              |  |
| Dans Le Sens De<br>La Marche | Fenêtre            | Couloir | Siège                 |  |
| •                            |                    |         | •                     |  |

Une fois votre choix effectué, les informations de votre sélection apparaissent ainsi :

| SNCF (French Rallways) MAI Paris Est (Fr), Pr<br>- TGP 2719 20 10:58                     | aris, FR                                       | Sans arrêt<br>Durée totale : 0h 46m | Reims (Fr), Reims, FR<br>11:44                          |
|------------------------------------------------------------------------------------------|------------------------------------------------|-------------------------------------|---------------------------------------------------------|
| → Classe de service Modifier Annul<br>2ÈME CLASSE Pas Pas d<br>d'informations            | iation<br>d'informations<br>Reserviste Defense | Reserviste Defense<br>(MI77)        | Prix total<br><b>10.00 €</b> ●<br>Nombre de billets : 1 |
| €     0.00 €       Details ∧                                                             |                                                |                                     |                                                         |
| O QNHGDMWYOG VWZNADRLVQ     2749       Siège,Dans le sens de la marche,Hublot     Inclus |                                                |                                     | ~                                                       |
| VWZNADRLVQ, QNHGDMWYOG                                                                   |                                                |                                     |                                                         |

La première classe, toujours selon les disponibilités offertes par la SNCF, permet de sélectionner un siège individuel :

| <del>∞</del> 1ere Classe          |                       |                                                                 |                       |                                                                                    |                                                                                                    |                      |
|-----------------------------------|-----------------------|-----------------------------------------------------------------|-----------------------|------------------------------------------------------------------------------------|----------------------------------------------------------------------------------------------------|----------------------|
| Sélectionner la direction         | Sélectionner la po    | sition                                                          | Sélectionner le siège | Sélectionner des suppléments                                                       | Sélectionner l'étage                                                                                    |                      |
| ie i                              | i.                    | ji.                                                             | Ľ.                    | Ľ.                                                                                 |                                                                                                    |                      |
| Dans Le Sens De<br>La Marche      | Fenêtre               | Couloir                                                         | Siège                 | Siège Individuel                                                                   | Plafond Minimal Pont Supérieu                                                                           | r                    |
| Sélectionner des spécificati      | ions de siège supplér | mentaire                                                        |                       |                                                                                    |                                                                                                    |                      |
| Siège isolé<br>Sur un siège isolé | ي ا                   | Fauteuil roulant<br>Siège, couchette ou lit<br>fauteuil roulant | accessible en         | Deux sièges côte à côte<br>Deux sièges côte à côte dans un<br>compartiment séparé. | Deux sièges face à face à face à face à face à face à face à face à face à face de compartiment séparé. | <b>ce</b><br>Jans un |
|                                   |                       |                                                                 |                       |                                                                                    |                                                                                                    |                      |
| Réservation de siège étene        | due                   |                                                                 |                       |                                                                                    |                                                                                                    |                      |

Les informations s'y rapportant s'affichent également :

| SNCF (French Railways)<br>- TGF 8433            | MAI Paris Montparnasse (Fr), Paris, FR 19 10:07                 | -                          | Sans arrêt<br>Durée totale : 2h 22m | Angouleme (Fr), Angoulême, FR<br>12:29           |
|-------------------------------------------------|-----------------------------------------------------------------|----------------------------|-------------------------------------|--------------------------------------------------|
| → Classe de service<br>IERE CLASSE              | Modifier Annulation<br>Pas Pas d'informations<br>d'informations | Reserviste Defense         | Reserviste Defense<br>(MI77)        | Prix total<br>35.00 € ●<br>Nombre de billets : 1 |
| É Sélectionner des préfére                      | ences de 0.00 €<br>Détails ∧                                    |                            |                                     |                                                  |
| e<br>8433<br>Jans le sens de la marche,Siège sé | 20<br>paré,Siège séparé <b>Inclus</b>                           |                            |                                     | ~                                                |
|                                                 |                                                                 |                            |                                     |                                                  |
|                                                 | M CLAUDE MODIT 20207 recervicte ro                              | 00@detnada.com 0102/156720 | France                              | V                                                |

Selon les trains qui auront été choisis, un e-billet ou un billet électronique sera proposé.

La mention « **pas de mode d'identification** » s'affiche automatiquement quel que soit le type de billet proposé.

| DE                                    |                                                                    |                                                     | SCA.                                        |
|---------------------------------------|--------------------------------------------------------------------|-----------------------------------------------------|---------------------------------------------|
|                                       |                                                                    |                                                     | Vous effectuez une réservation pour         |
| marrer 2 Sélectionner des ti          | trains 3 Sélectionner un tarif 4 Terminer la                       | réservation 5 Confirmation                          | C                                           |
| SNCF (French Railways)<br>- TER 86101 | DEC Marseille-St-Charles, Marseille, FR                            | Sans arrêt                                          | Toulon, Toulon, FR                          |
|                                       | 10 05:58                                                           | Durée totale : 0h 46m                               | 06:44                                       |
| SNCF (French Railways)<br>- TER 81638 | DEC         Toulon, Toulon, FR           13         18:26          | Sans arrêt<br>Durée totale : Oh 55m                 | Marseille-Blancarde, Marseille, FR<br>19:21 |
| Classe de service<br>2ÈME CLASSE      | Modifier Annulation<br>Pas<br>d'informations Pas d'informations    | Reserviste Defense (MI77)                           | Prix total<br>6.40 € ●                      |
|                                       |                                                                    |                                                     |                                             |
| Date d'émission de billets            | mer., 20 nov. 2019                                                 |                                                     | ~                                           |
|                                       |                                                                    |                                                     |                                             |
|                                       |                                                                    |                                                     |                                             |
| Données du voyageur                   |                                                                    | @hotmail.fr, 0123456789, France                     | ~                                           |
| Billet                                | Billet Retrait En Borne, Responsable du bi                         | illet et de l'identification du billet (optionnel): | ~                                           |
| Paiement ou garantie                  | Amex (AX) XXXXXXXXXXX1009, 12/2020                                 | 0                                                   | ~                                           |
| Adresse de facturation                | Administrator, FR-PRODUCTION, BA 107                               | ROUTE DE GISY, Velizy Villacoublay, 78140, France   | ~                                           |
| Type d'identification                 |                                                                    |                                                     | ^                                           |
|                                       |                                                                    |                                                     |                                             |
|                                       | Pas de mode d'identification<br>Utiliser un numéro de voyageur fré | équent non enregistré                               |                                             |
|                                       |                                                                    |                                                     |                                             |
| Personne effectuant la réser          | rvation C                                                          | @hotmail.fr, 0123456789                             | ~                                           |
|                                       |                                                                    |                                                     |                                             |
|                                       |                                                                    |                                                     |                                             |

Dans le cas où le billet proposé est un billet électronique à retirer en gare (guichet où borne automatique), il convient de modifier le « type d'identification ».

Le réserviste doit impérativement sélectionner la mention « Nom et référence de la réservation » avant de terminer sa commande.

Pour accéder à ce choix, il doit cliquer sur le sigle « ^ » en bout de ligne.

(Dans une prochaine mise à jour de Cytric, l'affichage « Nom et référence de la réservation » sera effectué automatiquement).

A noter également quelques variantes dans les noms des villes proposées par la SNCF.

Pour les noms de villes commençant par « Saint » plusieurs cas de figure peuvent se présenter, les appellations données par la SNCF peuvent en effet différer.

Par exemple, vous ne trouverez pas Saint Omer mais St Omer.

| <ul> <li>✓ Aller simple</li> <li>Aller-retour</li> </ul> |          |
|----------------------------------------------------------|----------|
| Depuis la gare ferroviaire                               | 0        |
| Saint Omer                                               | ¥        |
| No results found.                                        |          |
| Aller simple     Aller-retour                            |          |
| Depuis la gare ferroviaire St Omer                       | <b>Q</b> |
| St-Omer<br>Omerville, France                             | FR FR    |
| St-Omer-En-Chaussee                                      | FR       |
|                                                          |          |

Mais vous trouverez Saint Malo et St Malo :

| Aller simple     Aller-retour      |          |
|------------------------------------|----------|
| Depuis la gare ferroviaire         | 0        |
| Saint Malo                         | V        |
| Saint Malo<br>St Malo, France      | FR FR    |
| Aller simple     Aller-retour      |          |
| Depuis la gare ferroviaire St Malo | <b>Q</b> |
| St Malo<br>St Malo, France         | FR       |
| Esvres St Malo                     |          |

En cas de doute n'hésitez donc pas à tester plusieurs solutions.

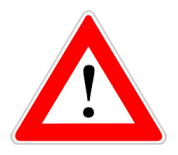

### Vous ne pouvez pas obtenir de e-billet sur le réseau SNCF RER, Transilien.

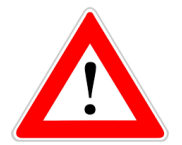

Vous ne pouvez pas obtenir de e-billet sur les trains couchettes. En attendant la résolution de ce problème par la SNCF, vous devez vous adresser à votre service administratif afin de commander un e-billet via le S.I Tacite.

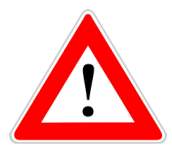

Un délai minimum de 7 heures est requis entre l'heure à laquelle vous réservez votre e-billet et le départ du train. Les demandes de réservation opérées à moins de 7 heures du départ du train ne sont donc pas prises en compte. Pour contourner ce problème, vous pouvez commander un e-billet pour un train plus tardif puis effectuer un échange en gare ou sur une application smartphone avec le train que vous souhaitiez au départ.

Notas :

- le choix de la classe est automatiquement déterminé par votre catégorie (officiers et assimilés : 1<sup>ère</sup> classe ; autres catégories : 2<sup>ème</sup> classe) ; ce choix ne peut pas être modifié sauf pour le passage de la 1<sup>ère</sup> à la 2<sup>ème</sup> classe ;
- votre statut de réserviste est indiqué ;
- le prix du e-billet est donné à titre indicatif, il est directement payé à la SNCF par le ministère des armées, vous n'avez rien à débourser.

Une confirmation de la réservation est adressée sur la boîte mail du réserviste (plusieurs mails sont envoyés).

La validation de la commande du billet sera faite par l'envoi de 2 mails « noreply » de la SNCF comportant les e-billets en PJ.

### <u>Très important</u> : un délai pouvant aller jusqu'à 2 h est parfois nécessaire pour l'envoi par e- mail de votre e-billet par la SNCF.

|              | 50                          |                                                       |                                                                        |                                |                                                                                                   |                      | 15.04.201                             |
|--------------|-----------------------------|-------------------------------------------------------|------------------------------------------------------------------------|--------------------------------|---------------------------------------------------------------------------------------------------|----------------------|---------------------------------------|
| onfirma      | ition p                     | our FSQNCI                                            | < JQULLQSD                                                             | )                              |                                                                                                   |                      |                                       |
| utorisation: |                             |                                                       |                                                                        |                                |                                                                                                   |                      |                                       |
| la de        | mande de v                  | oyage est en attente                                  | de validation                                                          |                                |                                                                                                   |                      |                                       |
| Date<br>Resp | limite d'aut<br>onsable d'a | orisation: <b>lundi, 16.0</b><br>utorisation: Système | 4.2018 15:25 (CEST)<br>d'autorisation extern                           | e                              |                                                                                                   |                      |                                       |
| # Segment    | Туре                        | Date du voyage                                        | Destination                                                            | Horaires                       | Classe                                                                                            | Statut               | Tota                                  |
|              |                             |                                                       | 1                                                                      |                                | SNCE (French                                                                                      |                      |                                       |
| 1            |                             | 26.04.2018                                            | Marseille St<br>Charles                                                | 09:20 - 12:54                  | Railways) - TER<br>17709<br>1ere classe                                                           | confirmé             | 42.7                                  |
| 1            |                             | 26.04.2018<br>10.05.2018                              | Marseille St<br>Charles<br>Marseille St<br>Charles - Lyon Part<br>Dieu | 09:20 - 12:54<br>15:38 - 17:24 | Railways) - TER<br>17709<br>1ere classe<br>SNCF (French<br>Railways) - TGD<br>5376<br>1ere classe | confirmé<br>confirmé | 42.7<br>Compris dans le<br>de segment |

Le réserviste peut consulter la référence du dossier SNCF du billet commandé à partir de son compte réserviste, rubrique « mes e-billet » :

| MES DÉPLACEMENTS                                   |  |  |  |  |  |
|----------------------------------------------------|--|--|--|--|--|
| Mes e-billets                                      |  |  |  |  |  |
| Recherche Q                                        |  |  |  |  |  |
| Lyon Part Dieu → * Marseille St 46,30 €<br>Charles |  |  |  |  |  |
| Aller jeudi 26 avril 2018 à 09:20<br>              |  |  |  |  |  |
| RLHIJT S Annuler                                   |  |  |  |  |  |
| COÛT TOTAL : 46,30 €                               |  |  |  |  |  |

 Il vous est possible, en cas d'erreur, d'annuler votre e-billet en cliquant sur « Annuler ». Toutefois, cette opération entraîne un coût pour le ministère des armées car elle induit un traitement manuel en « back- office ».

#### Il vous est donc demandé <u>en priorité</u> d'annuler votre billet :

- en vous rendant dans une gare :
  - o au guichet;
  - via une borne automatique.

Vous devez vous munir du numéro de dossier associé au e-billet (délivré par la SNCF)

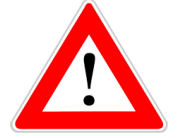

Lors d'une commande de e-billet, vous devez recevoir un e-billet en pièce jointe par deux messages identiques (noreply.e-billet@sncf.fr). Cette pièce jointe est le seul titre de transport valide à imprimer. Quelquefois, malheureusement, ces deux messages ne sont pas adressés et seul un billet électronique est envoyé par CWT service center (Cf. exemple ci-après). En effet, en fonction de la configuration de votre trajet (par exemple, existence d'un segment effectué en TER ou en autocar...), il se peut que vous receviez un « **billet électronique** » en lieu et place d'un « **e-billet** ».

Un « billet électronique » ne constitue PAS un TITRE DE TRANSPORT VALIDE. Il doit impérativement être échangé en gare ou à une borne libre-service contre un « e-billet », sous peine d'être passible d'une amende à bord du train (qui ne sera pas annulée ou remboursée par la SNCF).

| Nodele de billet electronique à échanger contre un é-billet |
|-------------------------------------------------------------|
|-------------------------------------------------------------|

|                                                              |                                                                         |                                               | AFFI                                                                                               | ICHEZ VOTRE ITINÉRAIRE EN<br>LIGNE                                                                                                    |
|--------------------------------------------------------------|-------------------------------------------------------------------------|-----------------------------------------------|----------------------------------------------------------------------------------------------------|----------------------------------------------------------------------------------------------------|
| Votre voyage                                                 | du 28 juil. 19                                                          |                                               | Référence du dossier: N4UA                                                                         | AK6 Date: 18 juil. 19                                                                                                    |
| Voyageur                                                     | Mrs Dupont I                                                            | .ouise                                        | VOTRE VOYAGE EST CO                                                                                | ONFIRMÉ                                                                                                    |
| Service Center<br>Information pour<br>Ceci n'est<br>vous ave | CARL SON W/<br>-<br>votre voyage<br>pas un titre de<br>z choisi l'optio | AGONLIT \$\$LT<br>transport<br>n e-billet     | Référence Train à utilis<br>SJQHVC                                                                 | Ser en Gare<br>Ceci est la référence<br>utiliser pour retiren<br>billet en gare ou à u<br>borne SNCF. Ce dos<br>ne peut pas être<br>téléchargé sur un<br>application smartph<br>SNCF |
| dim. 28 juillet,<br>Train Si                                 | , 2019<br>NCF 6042<br>T PERPIGNAN<br>14:50 - 28 ju<br>Prévoyez u        | Numéro<br>4<br>il. 19<br>n temps suffisant po | o de billet 051179306 (Référence<br>ARRIVÉE MONTP)<br>16:17 - 2<br>ur les procédures de sécurité e | e Train à utiliser en Gare SJQHVC<br>PELLIER SAINT-ROCH<br>28 juil. 19<br>et l'enregistrement                                                                                        |
| Statut de<br>Équipeme                                        | la Réservation<br>ent                                                   | Confirmé<br>TGV Duplex                        | Durée                                                                                              | 01:27                                                                                                    |

2. Si un échange s'avère nécessaire, cet échange peut se faire en gare, à un guichet de la SNCF, via une borne automatique ou encore, à partir de l'application TGV INOUI PRO (après avoir téléchargé le dossier du e-billet).

L'échange à partir de l'application TGV INOUI PRO est recommandé car gratuit et réalisable à distance.

Nota : l'application TGV INOUI PRO ne permet pas l'échange des billets tarif loisir.

#### 3. Contrôle à bord des trains.

Vous êtes réserviste et vous voyagez sur le trajet vous permettant de rejoindre votre lieu de convocation muni d'un e-billet obtenu via le portail ROC : vous n'avez **PAS** à présenter de justificatif militaire (carte de réduction militaire, carte d'identité de réserviste...).

En revanche une **pièce d'identité civile** peut vous être demandée (carte d'identité civile, passeport...).

#### Il est fortement conseillé d'imprimer et de conserver le document officiel à entête commun MINARM / SNCF, qui sera opposable aux contrôleurs SNCF en cas de litige (recto page 19, verso page 20).

Si malgré tout le contrôleur reste inflexible et vous inflige une contravention, vous ne devez **PAS** payer cette amende au contrôleur, et rendre compte par email <u>le plus</u> <u>vite possible</u> à l'assistance fonctionnelle du portail ROC à l'adresse suivante : <u>minarm-sireserves-ebillet.accueil.fct@intradef.gouv.fr</u>.

Dans votre courriel, n'oubliez pas de :

- mentionner votre grade, nom, prénom et NID.

- joindre en p.j. les *scans* (ou photos) des documents suivants : votre e-billet, votre PV d'infraction.

- mettre votre référent en copie de votre courriel.

L'assistance fonctionnelle transmettra ensuite votre dossier au service concerné du SCA, qui traitera ensuite avec la SNCF afin de <u>clôturer</u> votre dossier contentieux.

Il est primordial que vous rendiez compte le plus vite possible, car 2 mois après l'établissement de votre PV la SNCF transmettra votre dossier contentieux à la DGFIP (*direction générale des Finances publiques*) qui pourra procéder à une **retenue sur votre compte bancaire**...

#### PERSONNELS MILITAIRES RÉSERVISTES EN MISSION

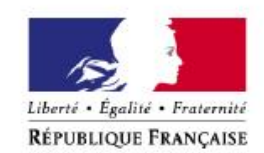

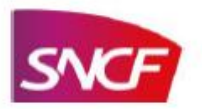

#### MINISTÈRE DES ARMÉES

Les personnels de la réserve opérationnelle des Armées sont des personnels militaires à titre temporaire qui bénéficient d'une réduction militaire de 75% pendant la durée de leur mission.

Cette réduction est aujourd'hui accessible au travers d'un tarif spécifique qui leur est dédié.

Réductions et conditions d'application du tarif :

- La réduction militaire de 75% (codes réduction MI77 pour les personnels éligibles à la 1<sup>ère</sup> et 2<sup>ème</sup> classe / MI78 pour les personnels éligibles à la 2<sup>ème</sup> classe mais qui demandent un surclassement pour la 1<sup>ère</sup> classe) destinée aux réservistes est applicable dans tous les trains nationaux (hors OUIGO).
- L'identité est à justifier à l'aide d'une pièce d'identité uniquement (cf. exemple d'e-billet cidessous) :

N° FCE MINISTERE DE LA DEFENSE : 0003YM4

| Départ / Arrivée                         | Date / Heure  | TRAIN                                   | VOYAGISTE DEFENSE - IDENTITE A JUSTIFIER |         |
|------------------------------------------|---------------|-----------------------------------------|------------------------------------------|---------|
| CHATELLERAULT                            | 15/12 à 07h10 | TRAIN N°63031                           |                                          | CLUMMAN |
| POITIERS                                 | 15/12 à 07h29 | 2e CLASSE                               | E-Billet valable uniquement sur ce train |         |
| Présence à quai obligatoire 2 mn avant d | épart.        |                                         |                                          |         |
| Départ / Arrivée                         | Date / Heure  | TGV                                     | VOYAGISTE DEFENSE - IDENTITE A JUSTIFIER |         |
| POITIERS                                 | 15/12 à 07h50 | TRAIN N°8481<br>VOITURE 19 - PLACE 41   |                                          | KM0113  |
| ANGOULEME                                | 15/12 à 08h29 | 2e CLASSE / PLACE ASSISE<br>COULOIR DUO | E-Billet valable uniquement sur ce train | 1114    |

Présence à quai obligatoire 2 mn avant départ.

#### Classes de voyages :

 1<sup>ère</sup> ou 2<sup>ème</sup> classe selon les droits accordés par l'Autorité Militaire à chaque voyageur réserviste. Délivrance et utilisation des titres de transport :

- Pour une garantie de l'éligibilité des voyageurs réservistes au tarif militaire, les titres de transport qui leur sont destinés :
  - o Sont nominatifs,
  - o Sont délivrés exclusivement par le voyagiste agréé par le Ministère des Armées.

Règles de régularisation appliquées :

| Billet<br>tarif | Voyageur                              | Contrôle                                                                        | Particularité                                                    | Situation<br>constatée lors<br>du contrôle              | Régularisation                                                                                                    |
|-----------------|---------------------------------------|---------------------------------------------------------------------------------|------------------------------------------------------------------|---------------------------------------------------------|----------------------------------------------------------------------------------------------------|
| MI 77<br>MI 78  | Personnel<br>militaire<br>de réserve. | Billet à<br>présenter (e-<br>billet)<br>+ pièce<br>justificative<br>d'identité. | Aucune<br>carte militaire<br>n'est à exiger<br>lors du contrôle. | Client sans billet,<br>client sans pièce<br>d'identité. | <ul> <li>Pour un voyageur sans<br/>titre de transport ou sans<br/>pièce d'identité =&gt;</li> <li>Régularisation au<br/>barème de bord* ou<br/>barème de<br/>contrôle**.</li> <li>Personnalisation<br/>requise des bulletins<br/>délivrés par le chef<br/>de bord.</li> </ul> |

\* le tarif de bord correspond à un billet plein tarif appliqué au voyageur qui se signale spontanément au contrôleur.

\*\* tarif appliqué lorsque le voyageur ne se présente pas spontanément au contrôleur ou en cas de fraude avérée.